# FDM ربع اەرابتخاو AMP فلم ةسايس نيوكت

### تايوتحملا

| <u>مردق مل ا</u>                     |
|--------------------------------------|
| <u>قيساس أل ا تابل طتمل ا</u>        |
| <u>تابلطتملا</u>                     |
| <u>ةمدختسملاً تانوكملاً</u>          |
| <u>تاميل عت</u>                      |
| <u>مىيخرىتا،</u>                     |
| <u>ان کې وګټل ا</u>                  |
| الت الم                              |
| <u>امحال صاو ءاطخاًل ا فاش كتس ا</u> |

### ةمدقملا

ةراضلا جماربلا نم ةمدقتملا ةيامحلا" فلم ةسايس نيوكت ةيفيك دنتسملا اذه حضوي" (AMP) جمانرب ربع اهرابتخاو (Firepower Device Manager (FDM).

## ةيساسألا تابلطتملا

#### تابلطتملا

:ةيلاتا عيضاوملاب ةفرعم كيدل نوكت نأب Cisco يصوت

- زاهج ريدم Firepower (FDM)
- Firepower Threat Defense (FTD)

ةمدختسملا تانوكملا

- FDM لالخ نم رادملا Cisco نم 7.0 رادصإلا يرهاظاا FTD جمانرب •
- ل ثمت .يحيضوتلا ضرعلا ضارغأل مييقتلا صيخرت مدختسي) مييقتلا صيخرت (همادختساو حلاص صيخرت ىلع لوصحلا يف Cisco ةيصوت

ةصاخ ةيلمعم ةئيب يف ةدوجوملا ةزهجألاا نم دنتسملا اذه يف ةدراولا تامولعملا ءاشنإ مت. تناك اذإ .(يضارتفا) حوسمم نيوكتب دنتسملا اذه يف ةمدختسُملا ةزهجألا عيمج تأدب رمأ يأل لمتحملا ريثأتلل كمهف نم دكأتف ،ليغشتلا ديق كتكبش.

### تاميلعت

#### صيخرتلا

مدختسملا ةهجاو ىلع زاهجلا ةحفص ىلإ لقتنا ،ةراضلا جماربلا صيخرت نيكمتل .1

#### .FDM ل (GUI) ةيموسرلا

CISCO, Firepower Device Manager MONITORING POLICIES OBJECTS DEVICE: FTD

```
FDM زاهج ٻيوٻت ةمالع
```

.نيوكتلا ضرع قوف رقناو Smart License ىمسملا عبرملا ناكم ددح .2

| Interface 2<br>Connected<br>7 Enabled            | 7 9<br>>   | Routing<br>1 route<br>View Configuration                                        | > | Updates<br>Geolocation, Rule, VDB, System Upg<br>Security Intelligence Feeds<br>View Configuration | rade, | System Settings<br>Management Access<br>Logging Settings<br>DHCP Server<br>DNS Server<br>Management laterface |   |
|--------------------------------------------------|------------|---------------------------------------------------------------------------------|---|----------------------------------------------------------------------------------------------------|-------|----------------------------------------------------------------------------------------------------|---|
| Smart License<br>Evaluation expires in 89 days   | 89<br>DAYS | Backup and Restore                                                              |   | Troubleshoot<br>No files created yet                                                               |       | Hostname<br>NTP<br>Cloud Services                                                                             |   |
| View Configuration                               | >          | View Configuration                                                              | > | REQUEST FILE TO BE CREATED                                                                         |       | Traffic Settings<br>URL Filtering Preferences                                                                 |   |
| Site to Site VPN<br>There are no connections yet |            | Remote Access VPN<br>Requires RA VPN license<br>No connections   1 Group Policy |   | Advanced Configuration<br>Includes: FlexConfig, Smart CLI                                          |       | Device Administration<br>Audit Events, Deployment History,<br>Download Configuration                          |   |
| /iew Configuration                               | >          | View Configuration                                                              | > | View Configuration                                                                                 | >     | View Configuration                                                                                            | > |

FDM زاہج ۃحفص

.ةراضلا جماربلا ىمسملا صيخرتلا نيكمتب مق

| and a second second s |                                                                                                    | Lot of Abbe L                                                         |
|----------------------------------------------------------------------------------------------------|----------------------------------------------------------------------------------------------------|-----------------------------------------------------------------------|
| Enabled                                                                                                    |                                                                                                    |                                                                       |
| This License allows you<br>Firepower and AMP Thr<br>and block malware in fil                                                                                                    | to perform Cisco Advanced Malwar<br>eat Grid. You must have this license<br>es transmitted over your network. | e Protection (AMP) with AMP for<br>to apply file policies that detect |
| Includes: C File Policy                                                                                                    |                                                                                                    |                                                                       |
| • • • • •                                                                                                    |                                                                                                    |                                                                       |

### نيوكتلا

.FDM يف تاسايسلا ةحفص ىلإ لقتنا .1

| ıı ıı ıı<br>cısco∝ | Firepower Device Manager | MONITORING | POLICIES | OBJECTS | DEVICE: FTD |  |
|--------------------|--------------------------|------------|----------|---------|-------------|--|
|                    |                          |            |          |         |             |  |

. لوصولا يف مكحتال مسق ىلإ لقتنا ،نامألا تاسايس تحت.

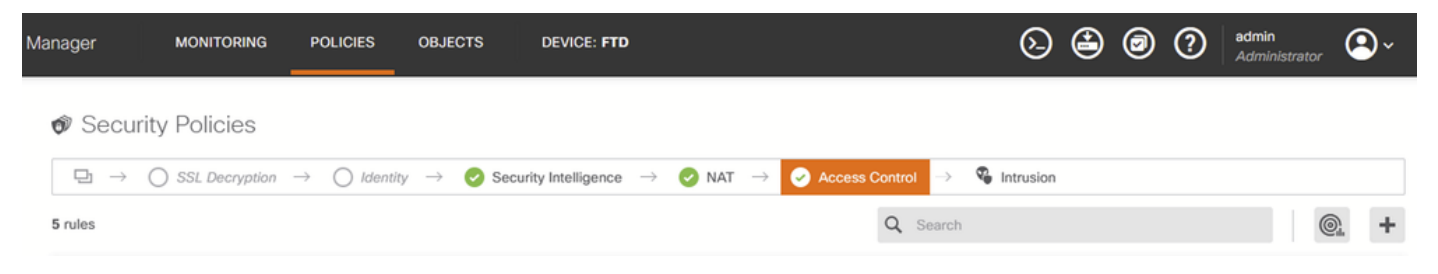

FDM ىلإ لوصولا يف مكحتلا بيوبت ةمالع

| Manage | er MON                | IITORING          | POLICIES                       | OBJECTS                | DEVICE: FTD         |               |            |                      | ⊙ (          | e 🕒  | ) adr<br>Ad | nin<br>ministrator | <b>@</b> ~ |
|--------|-----------------------|-------------------|--------------------------------|------------------------|---------------------|---------------|------------|----------------------|--------------|------|-------------|--------------------|------------|
| Ø (    | Security Pol          | icies             |                                |                        |                     |               |            |                      |              |      |             |                    |            |
| -      | $b \rightarrow O SSL$ | Decryptior        | $n \rightarrow \bigcirc$ Ident | tity $ ightarrow$ 🖌 Se | curity Intelligence | ightarrow Nat | → 🖌 Access | Control $ ightarrow$ | Intrusion    |      |             |                    |            |
| 5 rule | s                     |                   |                                |                        |                     |               |            | Q Search             |              |      |             | 0                  | +          |
|        |                       |                   | SOURCE                         |                        |                     | DESTINATION   |            |                      |              |      |             |                    |            |
|        | NAME                  | ACTION            | ZONES                          | NETWORKS               | PORTS               | ZONES         | NETWORKS   | PORTS/PROTO          | APPLICATIONS | URLS | USERS       |                    | ACTIONS    |
| >      | 1 Inside_Outside      | <b>→</b><br>Allow | inside_zone                    | ANY                    | ANY                 | outside_zone  | ANY        | ANY                  | ANY          | ANY  | ANY         | <b>G</b> D         | C C        |

FDM ىلإ لوصولا يف مكحتاا ةدعاق

نم لضفملا فلملا جەن رايخلا ددحو لوصولا ةدعاق يف فلملا جەن مسق قوف رقنا .4 .ةدعاقلا ىلع اەۋارچا مت يتلا تارييغتلا ظفحل قفاوم قوف رقنا .ةلدسنملا ةمئاقلا

| Edit Access Rule                                                                                                    | 0 ×                                                                                                    |
|----------------------------------------------------------------------------------------------------|----------------------------------------------------------------------------------------------------|
| Order     Title     Action       1     Inside_Outside_Rule     Image: All state of the state of the | n Policy <sup>①</sup> File policy <sup>①</sup> Logging                                                                                                    |
| Evaluation Period This feature needs a license to be purchased. For more details, go to Smart License.  SELECT THE FILE POLICY Block Malware All None Block Malware All Cloud Lookup All Block Office Document and PDF Upload, Block Malware Others Block Office Documents Upload, Block Malware Others                                                                                                    | CONTROLLING FLES AND MALWARE Use file policies to detect malicious software, or malware, using Advanced Balware Protection for Firepower (AMP for Firepower.) You can also use file policies to perform file control, which allows control over all files of a specific type regardless of whether the files contain malware |
| Show Diagram                                                                                                    | CANCEL                                                                                                    |

"FDM ل لوصولاب مكحتال ةدعاق فالم ةسايس" بيوبتالا ةمالع

جەن ةنوقيأ نيكمت نم ققحتلا قيرط نع لوصولا ةدعاق ىلع فلملا جەن قيبطت نم دكأت .5 فلملا.

| چەن زەر نىڭەت مت | > 1 | Inside_Outside | <b>→</b><br>Allow | inside_zone | ANY | ANY | outside_zone | ANY | ANY | ANY | ANY | ANY | Block Malware All |
|------------------|-----|----------------|-------------------|-------------|-----|-----|--------------|-----|-----|-----|-----|-----|-------------------|
| فلم              |     |                |                   |             |     |     |              |     |     |     |     |     |                   |

#### فلملا

.رادملا زاهجلا ىلع تارييغتلا رشنو ظفح .

#### رابتخإ

تالواحم مدختسأ ،لمعي ةراضلا جماربلا ةيامحل ەنيوكت مت يذلا فلملا جەن نأ نم ققحتلل فيضمب صاخلا بيو ضرعتسم نم راض جمانرب رابتخإ فلم ليزنتل ەذە رابتخالا ويرانيس يئاەن.

نم راض جمانرب رابتخإ فلم ليزنت ةلواحم نإف ،هذه ةشاشلا ةطقل يف ضورعم وه امك ةحجان ريغ بيولا ضرعتسم.

| 6 |                                                |                                                                                       | Problem loading page — Mozilla Firefox                                                                                                    |                                                                                               |     |       | ^ _ | • ×    |
|---|------------------------------------------------|---------------------------------------------------------------------------------------|----------------------------------------------------------------------------------------------------|-----------------------------------------------------------------------------------------------|-----|-------|-----|--------|
|   | Problem loading                                | g page 🛛 🗙                                                                            | +                                                                                                    |                                                                                               |     |       |     | $\sim$ |
| ÷ | $\rightarrow$ C                                | ③ 10.122.                                                                             | 149.2:8080/eicar/eicar_com.zip                                                                                                    | \$                                                                                            | 0   | $\pm$ | Û   |        |
| • | The co<br>• The co<br>• If y<br>• If y<br>to a | CONNEC<br>onnection to<br>a site could b<br>ou are unabliour compute<br>access the we | tion was reset while the page was<br>the server was reset while the page was<br>e temporarily unavailable or too busy. Try again<br>to load any pages, check your computer's netw<br>r or network is protected by a firewall or proxy, r<br>b. | loading.<br>In a few moments.<br>work connection.<br>make sure that Firefox is perm<br>Try Ag | ain |       |     |        |

ضرعتسملا ليزنت رابتخإ

ةطساوب هرظح مت فلملاا ليزنت نأ ماظنلا معد عبتت رهظي ،FTD ل (CLI) رماوأ رطس ةهجاو نم ةهجاو ربع ماظنلا معد عبتت ليغشت ةيفيك لوح تاميلعت ىلع لوصحلل .فلملا ةيلمع ماوألاا رطس (CLI) بماوألا رطس

| 192.168.0.10-40016 > 10.122.149.2-8080 6 AS 1 I 0 File signature verdict Reject and flags 0x00005A00 for 2546d |
|----------------------------------------------------------------------------------------------------|
| cffc5ad854d4ddc64fbf056871cd5a00f2471cb7a5bfd4ac23b6e9eedad of instance 0                                      |
| 192.168.0.10-40016 > 10.122.149.2-8080 6 File Process: drop /eicar/eicar_com.zip                               |
| 192.168.0.10-40016 > 10.122.149.2-8080 6 IPS Event: gid 147, sid 1, drop                                       |
| 192.168.0.10-40016 > 10.122.149.2-8080 6 AS 1 I 0 File malware event for 2546dcffc5ad854d4ddc64fbf056871cd5a00 |
| f2471cb7a5bfd4ac23b6e9eedad named eicar_com.zip with disposition Malware and action Block Malware              |
| 192.168.0.10-40016 > 10.122.149.2-8080 6 AS 1 I 0 Archive childs been processed No                             |
| 192.168.0.10-40016 > 10.122.149.2-8080 6 Snort detect_drop: gid 147, sid 1, drop                               |
| 192.168.0.10-40016 > 10.122.149.2-8080 6 AS 1 I 0 deleting firewall session                                    |
| 192.168.0.10-40016 > 10.122.149.2-8080 6 Snort id 0, NAP id 2, IPS id 0, Verdict BLACKLIST                     |
| 192.168.0.10-40016 > 10.122.149.2-8080 6 ===> Blocked by File Process                                          |
| verdict reason is sent to DAD                                                                                  |

ماظنلا معد عبتت رابتخإ

ةراضلا جماربلا رظح يف فلملا جەن نيوكت حاجن دكۇي اذە.

### اهحالصإو ءاطخألا فاشكتسا

تاحارتقا ىلٍ عجرا ،ةقباسلا تانيوكتلا مادختساٍ دنع حاجنب ةراضلا جماربلا رظح مدع ةلاح يف ةيلاتلا امحالصاٍو ءاطخاًلا فاشكتساً:

. ةراضلا جماربلا صيخرت ةيحالص ءاەتنا مدع نم ققحتلا

.ةحيحص رورم ةكرح فدهتست لوصولاب مكحتلا ةدعاق نأ نم دكأت .2

ة بولطملا ةيامحلاو ةفدهتسملا رورملا ةكرحل حيحص ددحملا تافلملا جهن رايخ نأ نم دكأت .3 ةراضلا جماربلا نم.

معد ىلع لوصحلل Cisco نم TAC ب لصتاف ،لحلل ةلباق ريغ لازت ال ةلكشملا تناك اذإ يفاضإ.

ةمجرتاا مذه لوح

تمجرت Cisco تايان تايانق تال نم قعومجم مادختساب دنتسمل اذه Cisco تمجرت ملاعل العامي عيمج يف نيم دختسمل لمعد يوتحم ميدقت لقيرشبل و امك ققيقد نوكت نل قيل قمجرت لضفاً نأ قظعالم يجرُي .قصاخل امهتغلب Cisco ياخت .فرتحم مجرتم اممدقي يتل القيفارت عال قمجرت اعم ل احل اوه يل إ أم اد عوجرل اب يصوُتو تامجرت الاذة ققد نع اهتي لوئسم Systems الما يا إ أم الا عنه يل الان الانتيام الال الانتيال الانت الما